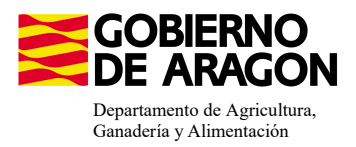

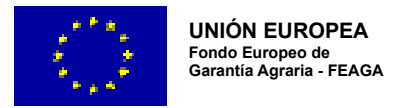

# MANUAL SGA-CAPTURA 2024 Versión 10.1.0

## COMPROMISOS AGROAMBIENTALES EN SUPERFICIES AGRARIAS: APICULTURA PAR LA BIODIVERSIDAD (6501.4)

Intervención 6501.4 – Apicultura con colmenares reducidos y dispersos.
Convocatoria 2023. Línea SGA 9020107
Intervención 6501.4 – Apicultura con colmenares reducidos y dispersos.
Convocatoria 2024. Línea SGA 9020116

| Condiciones de admisibilidad                                                                          |
|----------------------------------------------------------------------------------------------------|
| Colmenares en municipios de Aragón                                                                    |
| Mínimo 100 colmenas máximo 800 colmenas por solicitante                                               |
| Tener actualizado el libro de explotaciones ganaderas para apícolas                                   |
| Tener correctamente marcadas las colmenas                                                             |
| Pertenecer a un ADS y cumplir programa sanitario                                                      |
| Se permite la trashumancia fuera de la CCAA,(sólo subvencionable el periodo de permanencia en Aragón) |
| Agricultor activo                                                                                     |

| Compromisos                                                                                            |
|----------------------------------------------------------------------------------------------------|
| Máximo de 70 colmenas por colmenar                                                                     |
| Distancia mínima entre colmenares de 500 mts Zonas Montaña y 1000 mts en Zonas<br>distintas de Montaña |
| Mantener el 80% de compromisos en los años siguientes al inicio.                                       |

Obligaciones de línea base

No hay

Incompatibilidaes

A nivel de beneficiario con la ayuda de "racionalización de la trashumancia" del Real Decreto 906/2022, de 25 de octubre

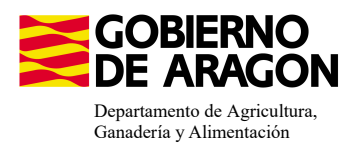

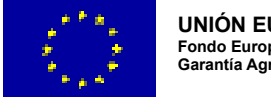

### Comenzamos nuestra solicitud para la Línea de Ayuda 9020107 y 9020116:

| Cap                            | )tura<br>023 (ca | a de la Solicitud                                      |
|--------------------------------|------------------|--------------------------------------------------------|
| Solicitudes Remesas y Lotes R  | legistro I       | Presencial Consultas - Informes Autorizaciones Importa |
| Asistente Solicitudes          |                  |                                                        |
| Solicitud Unica                | •                | Alta de Solicitud                                      |
| Solicitud Derechos             | •                | Edición de la Solicitud                                |
| Solicitudes Pequeños Agriculto | res 🔸            | Consulta/Confirmación Borrador de Solicitud            |
| Solicitud Alegaciones SIGPAC   | •                | Consulta de Solicitud                                  |
| Otras Declaraciones            | •                | Fusión de Solicitudes                                  |
| Registro de Explotaciones      | •                | Solicitud Manual Registrada                            |
|                                |                  | Solicitud Causa Fuerza Mayor                           |

Introducimos el DNI/NIF del solicitante y le damos a **Buscar** , se rellenan los datos del solicitante.

Tipo de solicitud: Solicitud Única/Solicitud de modificación. Cuando hayamos seleccionado el Tipo de solicitud pinchamos en **Guardar**.

| 🔆 Guardar |
|-----------|
|-----------|

#### Alta de Solicitud

| CIF/NIF del titular de la solicitud          |                  |   |
|----------------------------------------------|------------------|---|
| Nombre / Razón Social                        |                  |   |
| Primer Apellido                              | Segundo Apellido |   |
| Tipo de Solicitud                            |                  |   |
| Seleccione Tipo de Solicitud                 |                  | ~ |
| Seleccione Tipo de Solicitud                 |                  |   |
| Solicitud Unica<br>Solicitud de Modificación |                  |   |

Nos avisa de que existe información que puede incluir en esta nueva solicitud (de la campaña anterior). Seleccionamos el check, si queremos que la información de la campaña anterior se vuelque.

| Volvemos a <b>Guardar</b> . | CIF/NIF:<br>Obtención de Información de Información | le la última Solicitud Registrada en la campaña anterior           |       |
|-----------------------------|----------------------------------------------------------------------------------------------------|--------------------------------------------------------------------|-------|
| 📀 Guardar                   | O No recuperar ningún dato                                                                                                    | Información: 23/2/2023, 8:13:19                                    | _ 🗆 X |
|                             | L                                                                                                    | Mensaje                                                            | Tipo  |
|                             |                                                                                                    | Solicitud creada satisfactoriamente                                |       |
|                             |                                                                                                    | Existe información que puede incluir en la nueva solicitud creada. |       |
|                             |                                                                                                    |                                                                    |       |

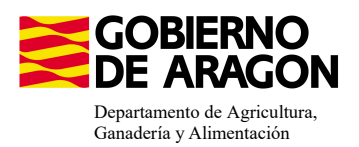

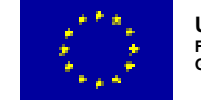

Aparece el mensaje de que ha recuperado la información con éxito:

| información: 22/2/2023, 10:49:35                                   | _ 🗆 × |
|--------------------------------------------------------------------|-------|
| Mensaje                                                            | Tipo  |
| La información se ha cargado en la solicitud satisfactoriamente.   | <     |
| Se ha recuperado los datos de la declaración gráfica correctamente |       |

Nos aparecerá lo siguiente (pantallazo izquierda), que será nuestra pantalla desde la que podremos acceder a toda la información que estemos metiendo en la solicitud única.

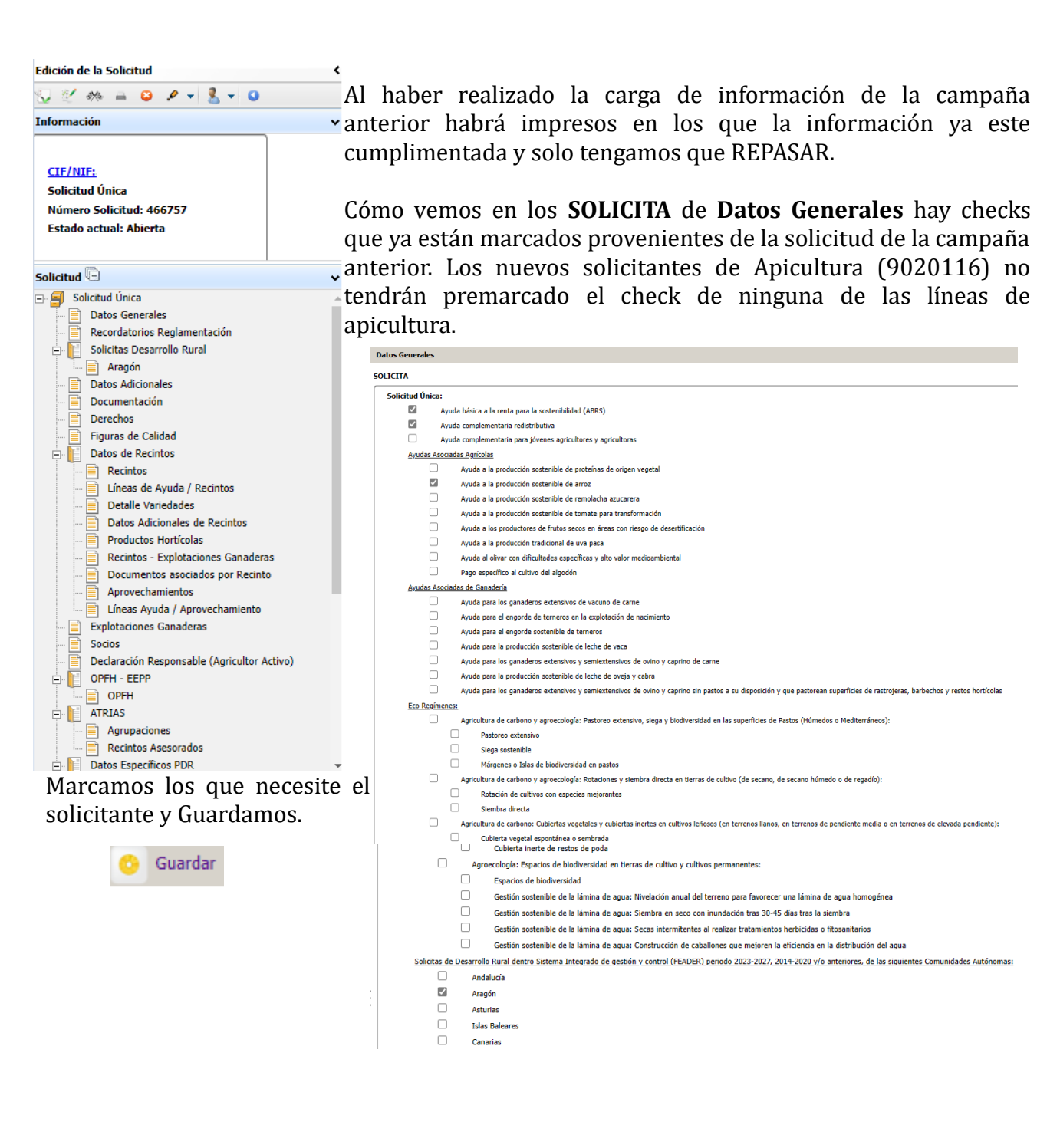

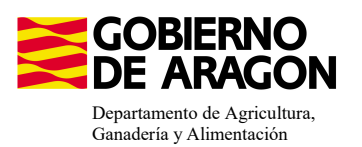

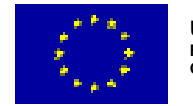

En el impreso de **Solicitas Desarrollo Rural – Aragón,** para esta intervención, nos aparece premarcado porqué es una Línea de Ayuda parecida al periodo anterior. Si no apareciera marcada tendríamos que seleccionarla.

| Aragón                 |                                                                                                    |
|------------------------|----------------------------------------------------------------------------------------------------|
| LÍNEAS DE AYUDA DE DES | SARROLLO RURAL 2023-2027                                                                                                    |
| Intervención 6501. Con | mpromisos agroambientales en superficies agrarias                                                                                                    |
| 6501.4 Apicultu        | ra para la biodiversidad                                                                                                    |
|                        | Apicultura con colmenares reducidos y dispersos. Convocatoria 2023                                                                                           |
| 6501.5 Protecci        | ón de la avifauna                                                                                                    |
|                        | Generación de alimento para la avifauna en el área de influencia socioeconómica de la Reserva Natural Dirigida de la Laguna de Gallocanta. Convocatoria 2023 |
|                        | Generación de alimento para la avifauna de los agrosistemas fuera del P.O.R.N. Convocatoria 2023                                                             |
|                        | Generación de alimento para la avifauna en otras zonas. Convocatoria 2023                                                                                    |
| 6501.6 Mantenia        | niento o mejora de hábitats y de actividades agrarias tradicionales que preserven la biodiversidad                                                           |
|                        | Cultivo de esparceta para el mantenimiento de la fauna esteparia. Convocatoria 2023                                                                          |
|                        | Generación de corredores biológicos en la Red Natura 2000. Convocatoria 2023                                                                                 |
|                        | Mantenimiento de las actividades agrarias tradicionales en zonas de alta presencia de mamíferos. Convocatoria 2023                                           |
| 6501.7 Lucha al        | ternativa a la lucha química                                                                                                    |
|                        | Lucha alternativa a la lucha química en el arroz. Convocatoria 2023                                                                                          |
| 6501.8 Prácticas       | s para la mejora del suelo y lucha contra la erosión                                                                                                    |
|                        | Mantenimiento del Rastrojo en la Red Natura 2000. Convocatoria 2023                                                                                          |
| Intervención 6503. Con | mpromisos de gestión agroambientales en agrícultura ecológica                                                                                                |
| Agri                   | icultura ecológica. Convocatoria 2023                                                                                                    |
| Gan                    | adería ecológica. Convocatoria 2023                                                                                                    |
| Intervención 6504. Cor | mpromisos para bienestar y sanidad animal                                                                                                    |
| Bier                   | nestar y sanidad animal en ganadería extensiva. Convocatoria 2023                                                                                            |
| Intervención 6505. Con | mpromisos de conservación de recursos genéticos                                                                                                    |
| 6505.1 Razas au        | utóctonas                                                                                                    |
|                        | Mantenimiento de Razas Autóctonas españolas de protección especial o en peligro de extinción. Convocatoria 2023                                              |
| Intervención 6712 Zon  | as con desventajas específicas resultantes de determinados requisitos obligatorios                                                                           |
| Pag                    | os compensatorios por zonas agrícolas de la red Natura 2000. Convocatoria 2023                                                                               |
| Pag                    | os compensatorios por zonas agrícolas incluidas en planes hidrológicos de cuenca. Convocatoria 2023                                                          |
| LÍNEAS DE AYUDA DE DES | SARROLLO RURAL 2014-2020                                                                                                    |
| Avuda a zonas con limi | itaciones naturales u otras limitaciones específicas                                                                                                    |

En el caso de que el apicultor realice la trashumancia de sus colmenas fuera de la Comunidad Autónoma de Aragón, deberá marcar el declara específico de PDR, que detallamos abajo.

| Dec | claras Espe | editios de PDR                                                                                                    |
|-----|-------------|----------------------------------------------------------------------------------------------------|
|     | <b>v</b>    | Declaro realizar trashumancia de las colmenas fuera de la CCAA por la que solicito la ayuda y me comprometo a notificar la fecha exacta de salida y entrada de las colmenas en dicha CCAA                                                                                                    |
|     |             | Que es conocedor de los cambios e implicaciones que podría suponer la aprobación, o el rechazo, de la modificación planteada de la ayuda a Zonas con Limitaciones Naturales u otras limitaciones especificas (ZLH) en el Programa de Desarrollo Rural para Aragón 2014-<br>2020.                                                                                                    |
|     |             | Que como solicitante de la intervención 6501.5 "Protección de la avisana", me comprometo a HO incurrir en incompatibilidades con el Ecorégimen de Rotación de cultivos: La superficie acogida a compromisos en cultivos alternativos en la intervención NO podrá<br>utilizare para cumplici con el porcentario de de especies megonates y leginisonas, exploigíos en el ecorégimen n                                                                                                    |
|     |             | Que como solicitate de la intervención 6501.6.1.º Cultivo de esparetas para el mantenimiento de la frana esteparia.º, me comprometo a NO incurrir en incompatibilidades con el Ecorégimen de Rotación de cultivos: La superficie de espareta acogida a esta intervención NO podrá utilizare para cumpir con el porcentaj de despectes mejorantes y le quentosas, estigodos en el ecorégimen de Notación el cultivos: La superficie de esparetas acogida a esta intervención NO podrá utilizare para cumpir con el porcentaj de despectes mejorantes y le quentosas, estigodos en el ecorégimen de Notación el cultivos: La superficie de esparetas acogida a esta intervención NO podrá utilizare para cumpir con el porcentaj de despecte mejorantes y le quentosas, estigodos en el ecorégimen de Notación el cultivos: La superficie de esparetas acogida a esta intervención NO podrá utilizare para cumpir con el porcentaj de despecte mejorantes y le quentosas, estigodos en el ecorégimen de Notación el cultivos: La superficie de esparetas acogida a esta intervención NO podrá utilizare para cumpir con el porcentaj de despecte mejorantes y le quencios, estigodos en el ecorégimen de Notación el porcentaj de despecte mejorantes y le quencios, esta dos estas entervención NO podrá utilizare para cumpir con el porcentaj de despectementos para de la configure.                                                                                                    |
|     |             | Que como solicitante de la intervención 6501.6.2 Generación de corredores biológicos en la Red Natura 2000", me comprometo a NO incurrir en incompatibilidades con el Ecorégimen de espacios de biodiversidad en tierras de cultivo de secano: La superficie de biardeco sentilidades acopia e a está intervención NO podrá literarse para cultivo de escano; ca superficie de biardeco sentilidades acopia e a está intervención NO podrá literarse para cultivo de escano; ca superficie de biardeco sentilidades acopia de está intervención NO podrá literarse para cultivo de escano; ca superficie de biardeco sentilidades acopia e está intervención NO podrá literarse para cultivo de escano; ca superficie de biardeco sentilidades acopia e está intervención NO podrá literarse de cultivo de escano; ca superficie de biardeco sentilidades acopia e está intervención NO podrá literarse de cultivo de escano; ca superficie de biardeco sentilidades acopia e está intervención NO podrá literarse de cultivo de escano; ca superficie de biardeco sentilidades acopia e está intervención NO podrá literarse de cultivo de escano; ca superficie de biardeco sentilidades acopia e escano; ca superficie de biardeco sentilidades acopia e está intervención NO podrá literarse de cultivo de secano; ca superficie de biardeco sentilidades acopia e escano; ca superficie de biardeco sentilidades acopia e escano; ca superficie de biardeco sentilidades acopia e escano; ca superficie de biardeco sentilidades acopia e escano; ca superficie de biardeco sentilidades acopia e escano; ca superficie de biardeco sentilidades acopia e escano; ca superficie de biardeco sentilidades acopia e escano; ca superficie de biardeco sentilidades acopia e escano; ca superficie de biardeco sentilidades acopia e escano; ca superficie de biardeco sentili |
|     |             | Que como solicitante de la intervención 6501.3 Prácticas para la engina de suelo y lucha contra la erosión.", me comprometo a NO incurrir en incompatibilidades con el Ecorégimen de Siembra directa: La superficie acogida a esta intervención NO podrá utilizarse para<br>cumplir con el porcentia de prácticas de sentená directa, soligida en el ecorégimen                                                                                                    |
|     | Que es cor  | ocedor de los cambios e implicaciones que podría suponer la aprobación, o el rechazo, de la modificación planteada de las ayudas Agroambientales en el PEPAC para el periodo 2023-2027.                                                                                                    |

Sólo será subvencionable el periodo que estén las colmenas en la Comunidad Autónoma de Aragón.

Para poder ver el número total de colmenas del solicitante declarado en SITRAN a fecha de solicitud, nos colocaremos en el siguiente impreso.

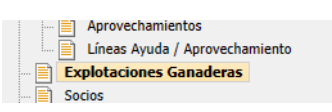

No veremos ninguna información hasta que no carguemos los datos de SITRAN Autonómico.

| Ехр  | lotaciones Ganaderas |                   |           |                   |           |         |        |       |         |         |          |                                                       |            |      |          |        |  |
|------|----------------------|-------------------|-----------|-------------------|-----------|---------|--------|-------|---------|---------|----------|-------------------------------------------------------|------------|------|----------|--------|--|
| DATO | OS EXPLOTACIONES GA  | NADERAS           |           |                   |           |         |        |       |         |         |          |                                                       |            |      |          |        |  |
|      | Cód. Explotación     | Cód.<br>Provincia | Provincia | Cód.<br>Municipio | Municipio | Bóvidos | Cerdos | Ovino | Caprino | Équidos | Gallinas | Ostión u<br>ostra<br>japonesa<br>(Crassostr<br>gigas) | Abejas     | Asno | Camellos | Borrar |  |
| ES   | 5. CON               | 22                | Huesca    |                   |           | 0       | 0      | 0     | 0       | 0       | 0        | 0                                                     | <u>150</u> | 0    | 0        |        |  |

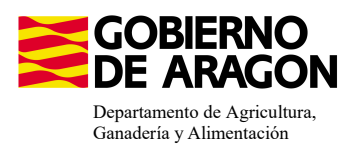

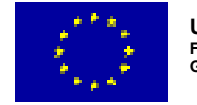

#### Después debemos ir:

En datos específicos de PDR deberemos ir al impreso de Entidades de Asesoramiento

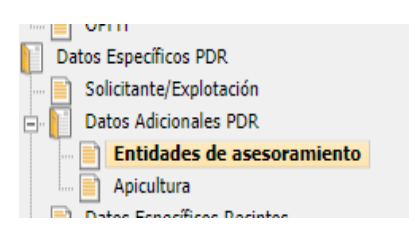

Si no nos aparece la entidad deberemos de añadirla.

| Comun                                                         | dad Autónoma                                                                                        | Entidades de asesoramiento                                                 |                            |                                                 |                                                                                                    |               |
|---------------------------------------------------------------|----------------------------------------------------------------------------------------------------|----------------------------------------------------------------------------|----------------------------|-------------------------------------------------|----------------------------------------------------------------------------------------------------|---------------|
| CIF                                                           | Razón Social                                                                                        | Código Entidad NIF/CIF Téc. Resp.                                          | Téc. Resp. programa Borrar | e e e e e e e e e e e e e e e e e e e           |                                                                                                    |               |
|                                                               |                                                                                                    |                                                                            |                            | Pulsaremos el boton +<br>para añadir la entidad |                                                                                                    |               |
|                                                               |                                                                                                    |                                                                            |                            |                                                 |                                                                                                    |               |
|                                                               |                                                                                                    |                                                                            |                            |                                                 |                                                                                                    |               |
|                                                               |                                                                                                    |                                                                            |                            |                                                 | ennana                                                                                                    |               |
| tidad de ase                                                  | esoramiento                                                                                         |                                                                            |                            |                                                 |                                                                                                    |               |
|                                                               |                                                                                                    |                                                                            |                            |                                                 |                                                                                                    |               |
|                                                               |                                                                                                    |                                                                            |                            |                                                 |                                                                                                    | <b>T</b> Inco |
|                                                               |                                                                                                    |                                                                            |                            |                                                 |                                                                                                    |               |
| Tipo Orga                                                     | nización Entidad de as                                                                              | sesoramiento                                                               |                            |                                                 |                                                                                                    |               |
| CIF                                                           |                                                                                                    | Razón So                                                                   | cial                       |                                                 | Código                                                                                                    | Seleccionar   |
|                                                               |                                                                                                    |                                                                            |                            |                                                 | The state of the state of the s |               |
|                                                               |                                                                                                    |                                                                            |                            |                                                 | Entidad                                                                                                    |               |
|                                                               |                                                                                                    |                                                                            |                            |                                                 | Entidad                                                                                                    |               |
| G67981563                                                     | ADS UNIÓN DE APIC                                                                                   | ULTORES DE ARAGÓN                                                          |                            |                                                 | Entidad                                                                                                    |               |
| G67981563<br>G50318864                                        | ADS UNIÓN DE APIC<br>ADS ARNA AGRUPAC                                                               | ULTORES DE ARAGÓN<br>IÓN APÍCOLA                                           |                            |                                                 | Entidad                                                                                                    |               |
| G67981563<br>G50318864<br>G50319904                           | ADS UNIÓN DE APIC<br>ADS ARNA AGRUPAC<br>ADS APICOLA ASAR                                           | ULTORES DE ARAGÓN<br>IÓN APÍCOLA                                           |                            |                                                 | Entidad                                                                                                    |               |
| G67981563<br>G50318864<br>G50319904<br>G22104111              | ADS UNIÓN DE APIC<br>ADS ARNA AGRUPAC<br>ADS APICOLA ASAR<br>APICOLA PROVINCIA                      | ULTORES DE ARAGÓN<br>IÓN APÍCOLA<br>IL DE HUESCA                           |                            |                                                 | Entidad                                                                                                    |               |
| G67981563<br>G50318864<br>G50319904<br>G22104111<br>G44197002 | ADS UNIÓN DE APIC<br>ADS ARNA AGRUPAC<br>ADS APICOLA ASAR<br>APICOLA PROVINCIA<br>APICOLA PROVINCIA | ULTORES DE ARAGÓN<br>IÓN APÍCOLA<br>IL DE HUESCA<br>IL JOVENES APICULTORES | DE TERUEL                  |                                                 | Entidad                                                                                                    |               |

#### La seleccionaremos y pincharemos el botón Incorporar

| ntidades de asesora | amiento  |             |                                                                           |      |                |                       |                     |        |  |  |
|---------------------|----------|-------------|---------------------------------------------------------------------------|------|----------------|-----------------------|---------------------|--------|--|--|
| NTIDADES DE ASES    | ORAMIENT | D           |                                                                           |      |                |                       |                     |        |  |  |
|                     |          | Comunidad A | utónoma                                                                   |      |                | Entidades de asesoram | iento               |        |  |  |
|                     | -        | Aragón      | Aragón Apicultura con colmenares reducidos y dispersos. Convocatoria 2023 |      |                |                       | ÷                   |        |  |  |
|                     |          | CIF         | Razón Soc                                                                 | al C | Código Entidad | NIF/CIF Téc. Resp.    | Téc. Resp. programa | Borrar |  |  |
|                     |          | G22104111   | APICOLA PROVINCIAL DE HUES                                                | CA   |                |                       |                     |        |  |  |

#### Y GUARDAREMOS.

Previamente de descargar las colmenas de SITRAN que ya lo hemos tenido que hacer en el impreso de Explotaciones Ganaderas.

| GO                  | BIERNO<br>ARAGON                           |        |
|---------------------|--------------------------------------------|--------|
| Departar<br>Ganader | nento de Agricultura,<br>ía y Alimentación |        |
| · · · · · Ē         | Líneas Ayuda / Aprovecha                   | miento |
| . 📄 Fx              | plotaciones Ganaderas                      |        |

Socios

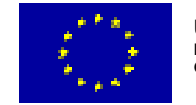

Debemos ir al impreso de Apicultura

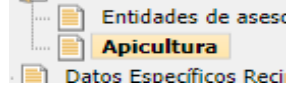

#### Datos de coordenadas:

Es necesario indicar correctamente las coordenadas X, Y y el Huso; en el sistema ETRS89 (el mismo que aparece por defecto en el SIGPAC, dónde recomendamos que se verifiquen las coordenadas). Os recordamos que las tres provincias de Aragón conviven dos husos diferentes; 30 y 31. Poner mal este dato o una coordenada incorrecta (un número menos o la como en diferente lugar) sitúa el colmenar fuera de los límites de Aragón, por lo que pasá a ser un colmenar no válido para la medida.

#### Y nos aparecerá la siguiente pantalla

| Apic  | ultur                                                                        | ra                                                                                |                     |                         |                         |          |                  |             |              |              | Datos Apicultura |  |  |  |
|-------|------------------------------------------------------------------------------|-----------------------------------------------------------------------------------|---------------------|-------------------------|-------------------------|----------|------------------|-------------|--------------|--------------|------------------|--|--|--|
| APIC  | APICULTURA                                                                   |                                                                                   |                     |                         |                         |          |                  |             |              |              |                  |  |  |  |
|       | •                                                                            | Colmenar Campaña CIF/NIF Cedent<br>Exp. Subrogación/Cesi<br>Origen<br>subrogaci   | e Explotación<br>in | Coordenada X<br>ETRS 89 | Coordenada Y<br>ETRS 89 | HUSO Utm | Núm.<br>Colmena  | Borrar<br>s |              |              |                  |  |  |  |
| 10    | •                                                                            | 50 SE DEBE PINCHAR                                                                | ES                  |                         | 46111                   | 3        | 1                |             | +            |              |                  |  |  |  |
|       | ٠                                                                            | 18 PARA INTRODUCIR EL                                                             | ES:                 |                         | 4655550                 | 3        | 1                |             | +            |              |                  |  |  |  |
|       | •                                                                            | 9 NUMERO DE                                                                       | ES2:                | 0.000                   | 46                      | 3        | 1                |             | +            |              |                  |  |  |  |
|       | •                                                                            | 8 COLMENAS                                                                        | ES2                 |                         | . 46                    | 3        | 1                |             | +            |              |                  |  |  |  |
| 11    | Ħ (                                                                          | 31                                                                                | ES222               | 2047                    | 46                      | 3        | 1                |             | +            |              |                  |  |  |  |
|       | Ξ.                                                                           | 20                                                                                | ES220 17001         | 2011                    | . 4 <del>6</del>        | 3        | 1                |             | +            |              |                  |  |  |  |
| Apicu | ltura                                                                        | a                                                                                 |                     |                         |                         |          |                  |             |              |              | 🖉 🕂 🔜 🥌 🖉 🍳      |  |  |  |
| APICO |                                                                              | KA                                                                                |                     |                         |                         |          |                  |             |              |              |                  |  |  |  |
| C     | E                                                                            | Colmenar Campaña CIF/NIF Cedente<br>Exp. Subrogación/Cesió<br>Origen<br>subrogaci | Explotación         | Coordenada X<br>ETRS 89 | Coordenada Y<br>ETRS 89 | HUSO Utm | Núm.<br>Colmenas | Borrar      |              |              |                  |  |  |  |
| 0     | - 51                                                                         | 50                                                                                | ES2^7               | 29:                     | 464 *                   | 31       |                  |             | +            |              |                  |  |  |  |
|       |                                                                              | Línea Núm. Colmenas Solicita Ayuda Borrar                                         |                     |                         |                         |          |                  |             |              |              |                  |  |  |  |
|       | (9020107) Apicultura con colmenares reducidos y dispersos. Convocatoria 2023 |                                                                                   |                     |                         |                         | 12       |                  |             | PONDREMOS EL |              |                  |  |  |  |
|       | ŧ.,                                                                          |                                                                                   | ES2                 | · · · · ·               | 46.4                    | 31       |                  |             | ÷            | COLMENAS POR |                  |  |  |  |
| 0     | Ξ.                                                                           |                                                                                   | ES2:                |                         | 46                      | 31       |                  |             | +            | COMENAR O    |                  |  |  |  |
|       | Ξ.                                                                           |                                                                                   | ES                  |                         | 46*****                 | 31       |                  |             | +            | ASENTAMIENTO |                  |  |  |  |
| 6     | ŧ                                                                            |                                                                                   | ES227               | bo a s                  | 46                      | 31       |                  |             | +            |              |                  |  |  |  |
| - 0   | ŧ                                                                            |                                                                                   | ES22                |                         | 46                      | 31       |                  |             | +            |              |                  |  |  |  |

Introduciremos el número de colmenas por colmenar, esto lo haremos en todos los colmenares del apicultor. Y después le daremos a guardar

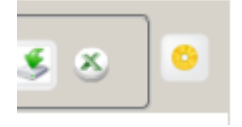

El número máximo de colmenas por colmenar será de 70 colmenas, en el caso que se supere saltará *la validación 3579 "que verifica que el número de colmenas de cruce es mayor o igual al establecido para la línea de ayuda*.

Como novedad se deberá mantener una distancia mínima de 500 metros entre colmenares en Zonas de Montaña y de 1000 metros en zonas distintas de Montaña. **NO** hay que hacer nada, ya que el programa lo hace solo.